## **Installation Steps**

| () Befor                                                                                                    | e installing the extension, please make sure to Backup your web directory and store database                                              |
|----------------------------------------------------------------------------------------------------|----------------------------------------------------------------------------------------------------|
| You v /pub/o                                                                                                    | vill require to install MageDelight Base Extension first. If it is not installed then please download it from https://www.magedelight.com |
| Root Directory is - "app/code/magedelight/#YourExtensionName#"                                                                                                    |                                                                                                    |
| <ul> <li>Unzip the extension package file into the root folder of your Magento 2 installation.</li> <li>Connect to SSH console of your server: <ul> <li>Navigate to the root folder of your Magento 2 setup</li> <li>Run command as per below sequence,</li> </ul> </li> </ul> |                                                                                                    |
|                                                                                                    | php bin/magento setup:upgrade                                                                                                    |
|                                                                                                    | php bin/magento setup:di:compile                                                                                                    |
|                                                                                                    | php bin/magento setup:static-content:deploy                                                                                               |
|                                                                                                    | php bin/magento cache:clean                                                                                                    |
| <ul> <li>log out from the backend and log in again</li> </ul>                                                                                                    |                                                                                                    |

If you are using Magento 2.3 or later then you do not need to activate license. Extension will be activated with silent activation mechanism and does not require activation keys to be entered manually.